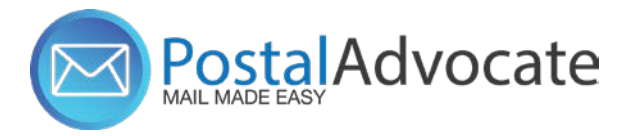

### Ship<sup>™</sup> Pro Training

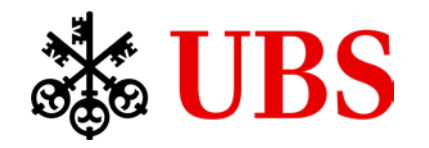

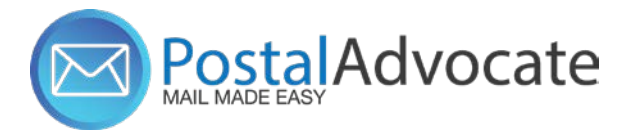

#### What is Ship<sup>™</sup> Pro?

PitneyShip<sup>™</sup> Pro is a cloud-based solution that scales easily across your organization, allowing employees to create carrier shipping labels and print postage regardless of location. Real-time data provides better insights and visibility into your shipping activity, helping you save time and money on every package you send.

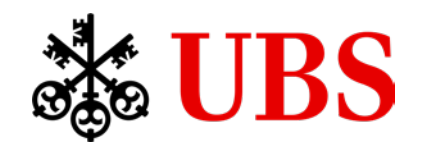

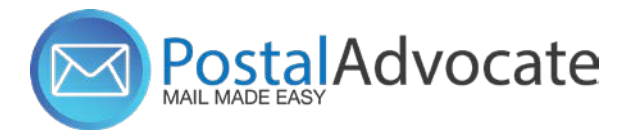

#### **Table of Contents**

- How to Log In to Ship<sup>™</sup> Pro
- Internal UBS Support
- Single Sign On
- Ordering Supplies
- How to Print Stamps
  - Printing Dated Postage
- How to Align the Printer correctly to print stamps
- How to send Certified mail
- How to request a refund for shipments or stamps
- How to Ship a Package through USPS (Create a Shipping Label)
- How to See Shipping & Postage History
- How to track a shipment
- How to re-print a shipping label

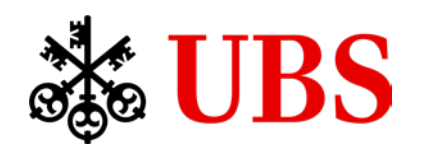

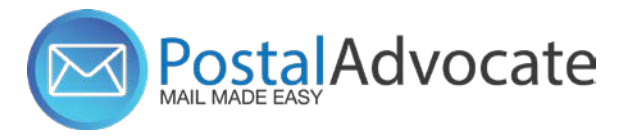

## How to Log In to Ship Pro

• Link to the Application – Goto/ShipPro or <a href="https://Shipping360.PitneyBowes.com/">https://Shipping360.PitneyBowes.com/</a>

You will be prompted for your e-mail, please enter your UBS e-mail address.

If you're prompted for a password, or you have no selections when you log in, please contact the UBS Workplace Services team for support: SH-COURIERS@UBS.COM

Please disregard any pop-ups.

Internal UBS Support – Email your support requests to: <u>SH-COURIERS@UBS.COM</u>

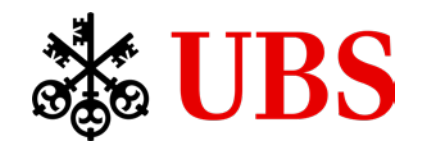

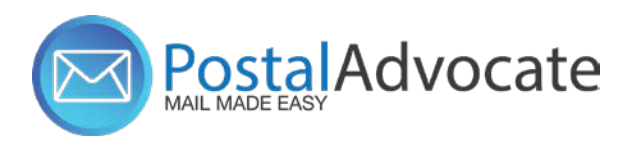

#### Ordering Supplies

#### **Stamp Sheet Supplies**

- Goto/myshop
- Select Real Estate & Logistics and then Pitney Bowes Catalog
- Click buy from supplier
- Postage Sheets for Stamp Printing, 6 sheets; 20 labels per sheet; 120 labels
- Item #SL-SPM11

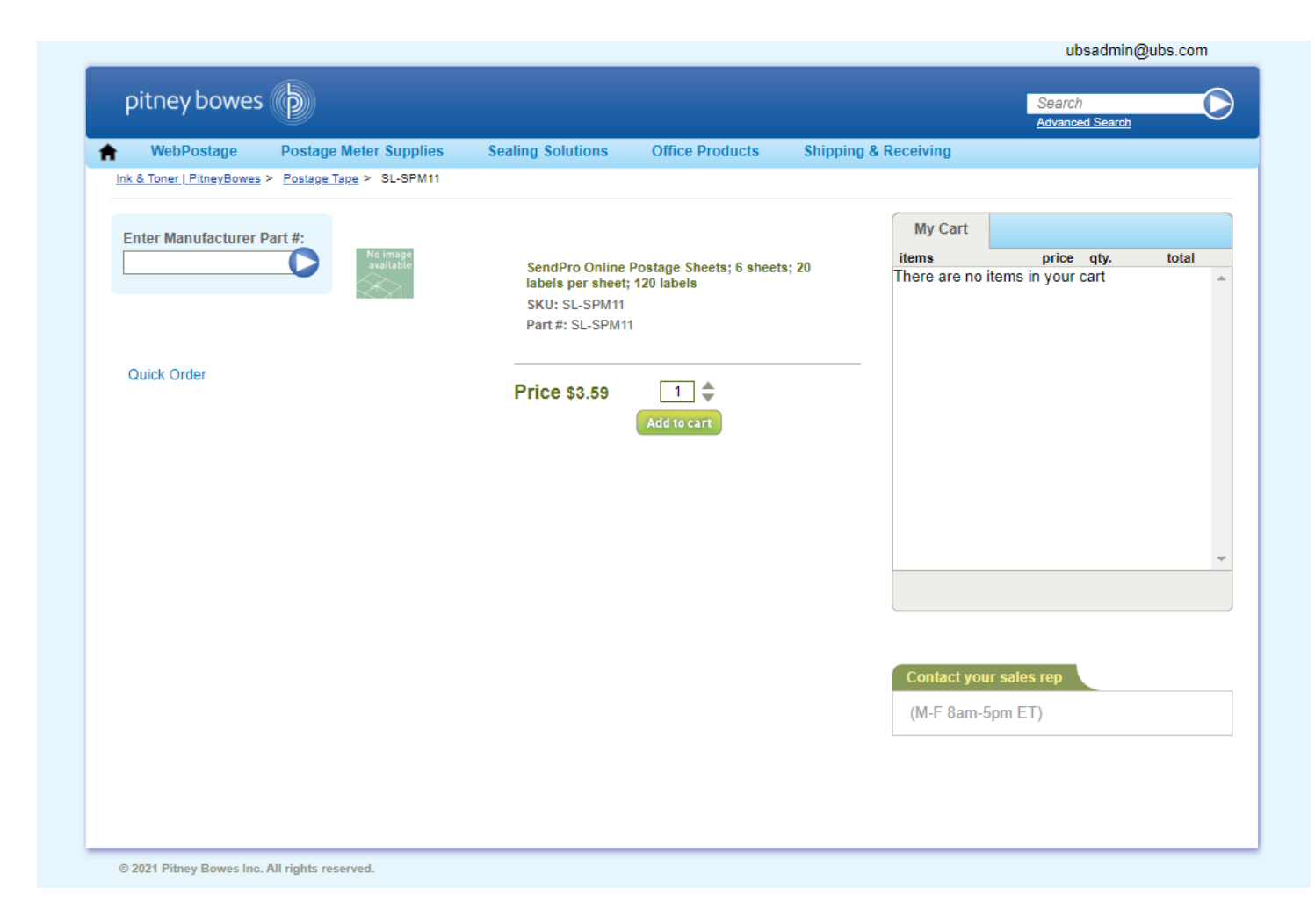

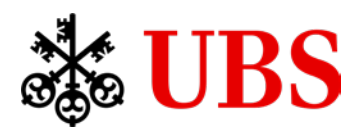

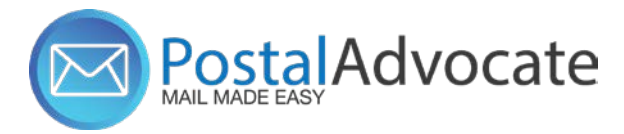

#### **Returning Your Postage Meter**

- Cancellation request to your current postage meter will be submitted to the vendor
- A return kit will be delivered to your location that includes withdrawal instructions (for any remaining funds on the meter), package and a return label.
- Remaining funds will be returned to the master postage account, and you will see a credit to your location/cost center.

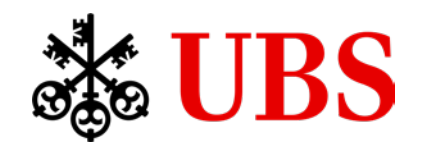

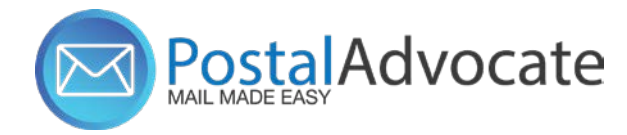

#### How to Align the Printer Correctly to Print Stamps

| rinter: SECUREPRINT on secureprint (POLICY) V Properties               | Advanced Help (                      |
|------------------------------------------------------------------------|--------------------------------------|
| opies: 1 Print in graysca                                              | ale (black and white) Save ink/toner |
| All Current Pages 1<br>More Options                                    | Scale: 96%<br>8.5 x 11 Inches        |
| ge Sizing & Handling 🕕                                                 |                                      |
| Size Poster Multiple Booklet                                           |                                      |
| Fit O Actual size   Shrink oversized pages O Custom Scale:             |                                      |
| Choose paper source by PDF page size                                   |                                      |
| Print on both sides of paper<br>Flip on long edge O Flip on short edge |                                      |
| )rientation:<br>Auto OPortrait OLandscape                              |                                      |
| omments & Forms                                                        | < Page 1 of 1                        |
| Document and Markups v Summarize Comments                              | , age tot t                          |
|                                                                        |                                      |

Stamp Sheet Printer Alignment (Using Google Chrome – Recommended Browser) When a user is doing a test print, in the printer dialog box, go to Page Sizing & Handling. In that section, click on "Actual Size". Put the test print page into the printer and click PRINT. Once you get your test sheet from the printer you will be able to tell if it is aligned correctly.

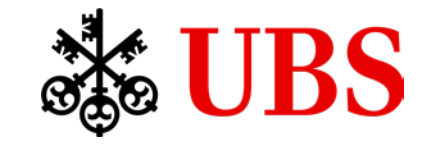

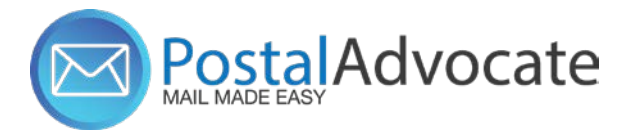

## ShipPro Printing Dated Postage Reminder:

For any mailings requiring a dated postmark (i.e. tax mailings), please ensure that a date is selected when printing the stamps for that mailing.

#### Print Stamps: Sheet

| STAMP SHEET SERIAL NUMBER 🖗                          |                                         |                                                                                           |                                                             |
|------------------------------------------------------|-----------------------------------------|-------------------------------------------------------------------------------------------|-------------------------------------------------------------|
| EAM685 (20 available) - +                            |                                         |                                                                                           |                                                             |
| 1. Origin and Destination                            |                                         | This date appears with the printed<br>postage.Your mail piece must be s<br>selected date. | ent on the                                                  |
| MAIL FROM THIS ZIP CODE                              | MAIL TO                                 | MAILING DATE ON STAMP                                                                     |                                                             |
| 07086-6761                                           | United States                           | Mon Dec 16                                                                                |                                                             |
| 2. Weight and Service                                |                                         |                                                                                           | •                                                           |
| WEIGHT                                               |                                         |                                                                                           |                                                             |
| 1 oz Get Wei                                         | ght                                     |                                                                                           |                                                             |
| SERVICE 0                                            |                                         |                                                                                           |                                                             |
| <b>\$0.69</b><br>Letter<br>First-Class Mail®         | \$0.56<br>Postcard<br>First-Class Mail® |                                                                                           | <b>\$1.15</b><br>Non-Machinable Letter<br>First-Class Mail® |
| <b>\$1.50</b><br>Large Envelope<br>First-Class Mail® | \$4.63<br>Large Envelope<br>Media Mail® | _                                                                                         | \$<br>Postage Correction Stamp<br>Correction                |

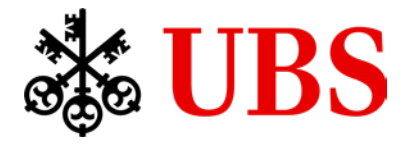

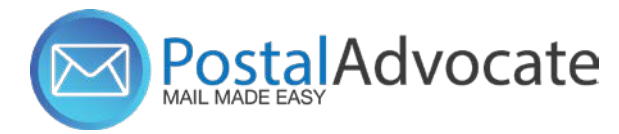

• Link to the Application - <u>link</u>

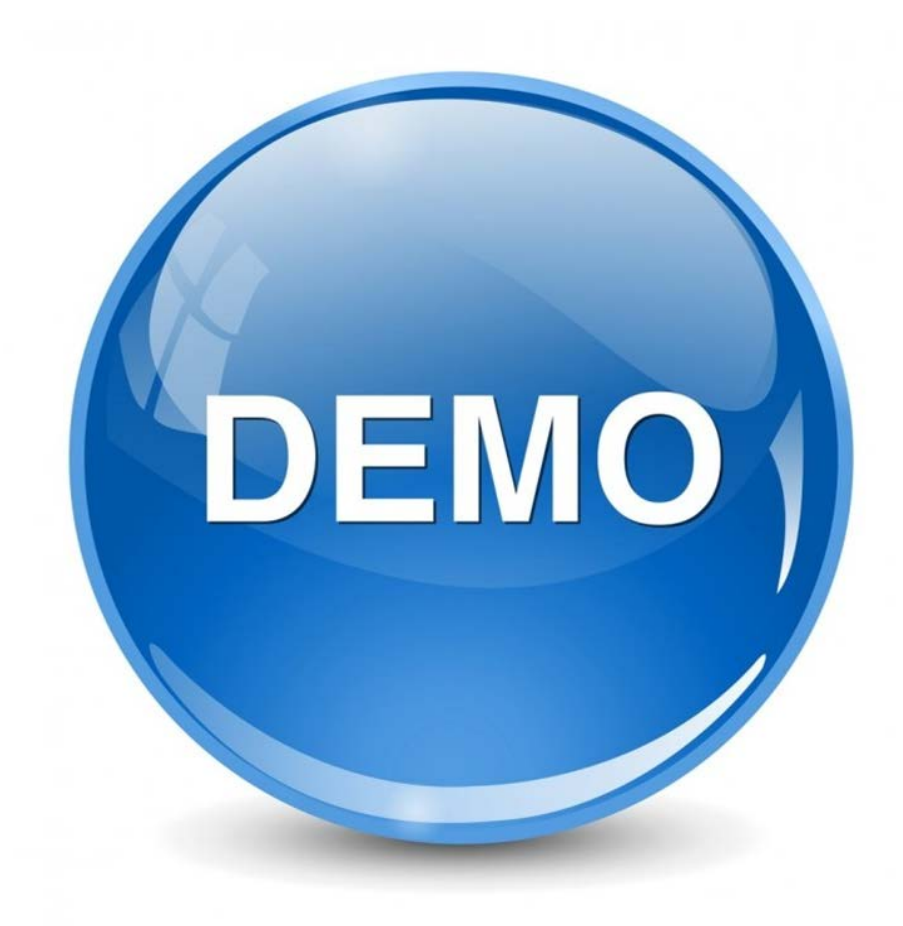

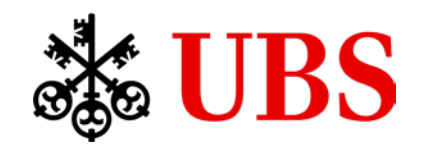

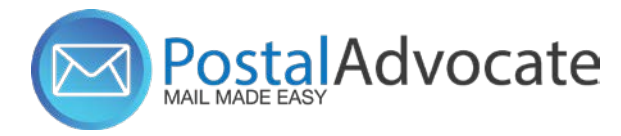

# ANY QUESTIONS?

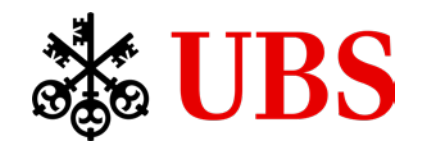